# SISTEMA DE GESTÃO DE APRIMORAMENTOS - SGA

# APROVADOR

#### 1. APRESENTAÇÃO

O Sistema de Gestão de Aprimoramentos – SGA foi desenvolvido para auxiliar a Instituição no gerenciamento dos Desenvolvimentos, Aprimoramentos e Representações/Viagens, realizados pelos funcionários da Universidade Feevale.

#### 2. CONFIGURAÇÕES DO COMPUTADOR

Inicialmente, verificar se a sua Internet está com o modo de compatibilidade desabilitado, pois esta é uma opção importante para que a tela de solicitação do SGA não desconfigure.

Como fazer isso? Seguindo os passos que seguem.

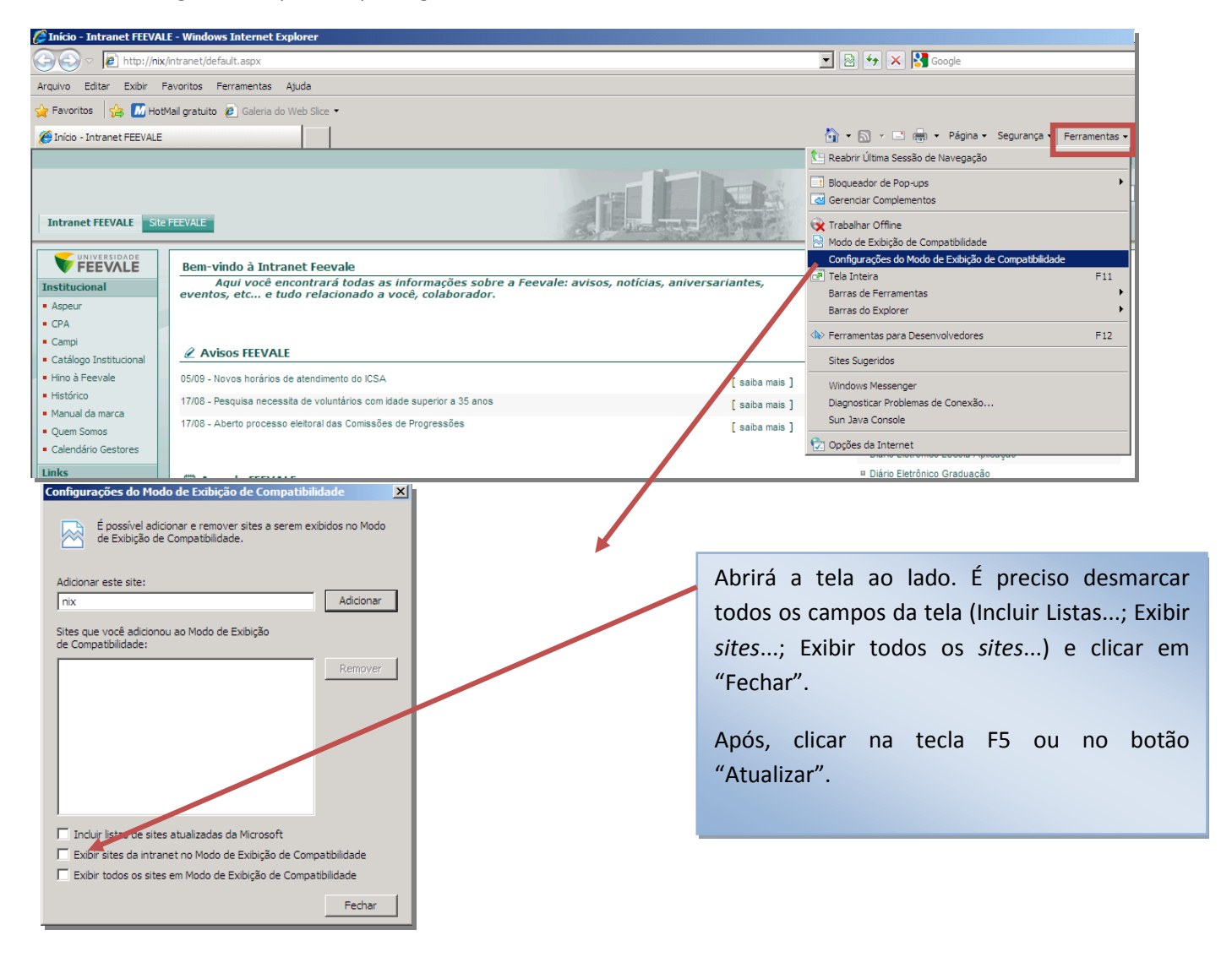

#### 3. ACESSANDO O SISTEMA

- 3.1 Acessar o site de solicitações: aplicweb.feevale.br/aprimoramento.
- 3.2 Acessar com o seu *login* e senha da biblioteca.

#### 4. ETAPAS DE APROVAÇÃO DA SOLICITAÇÃO

Todas as solicitações de participação em atividades de Desenvolvimento/Aprimoramento e Representação/ Viagem seguirão o seguinte fluxo de aprovação:

|                                   |                                                              | ALÇADAS DE APROVAÇÃO                                 |                                                          |  |  |
|-----------------------------------|--------------------------------------------------------------|------------------------------------------------------|----------------------------------------------------------|--|--|
| SOLICITANTE                       | INDICAÇÃO                                                    | Pré-aprovação                                        | Aprovação dos<br>Custos                                  |  |  |
| Técnico Administrativo            | Coordenador do setor ao qual o funcionário<br>está vinculado | Recursos Humanos                                     | Coordenador (a) de<br>Recursos Humanos                   |  |  |
| Docente                           | Coordenação do curso                                         | Coordenador (a)<br>administrativo instituto          | Diretor (a) Instituto                                    |  |  |
| Docente Pesquisa                  | Vai direto para a fase de Pré-aprovação                      | Analista Administrativo PL -<br>PROPI                | Pró-reitor (a) de<br>Pesquisa e Inovação                 |  |  |
| Docente Extensão                  | Vai direto para a fase de Pré-aprovação                      | Supervisor Projetos<br>Continuados de Extensão       | Pró-reitor (a) de<br>Extensão e Assuntos<br>Comunitários |  |  |
| Assessor (a) (Docente) PROPI      | Vai direto para a fase de Pré-aprovação                      | Analista Administrativo PL -<br>PROPI                | Pró-reitor (a) de<br>Pesquisa e Inovação                 |  |  |
| Assessor (a) (Docente)<br>PROACOM | Vai direto para a fase de Pré-aprovação                      | Supervisor Projetos<br>Continuados de Extensão       | Pró-reitor (a) de<br>Extensão e Assuntos<br>Comunitários |  |  |
| Assessor (a) (Docente)<br>PROPAD  | Vai direto para a fase de Pré-aprovação                      | Assessor Adm. JR ou Assis<br>Administrativo - PROPAD | Pró-reitor (a) de<br>Planejamento e<br>Administração     |  |  |
| Assessor (a) (Docente)<br>PROGRAD | Vai direto para a fase de Pré-aprovação                      | Assis Administrativo -<br>PROGRAD                    | Pró-reitor (a) de<br>Ensino                              |  |  |
| Diretor (a) do Instituto          | Vai direto para a fase de Pré-aprovação                      | Pró-reitor (a) de Planejamento<br>e Administração    | Diretor (a) Instituto                                    |  |  |
| Pró-reitor (a)                    | Vai direto para a fase de Pré-aprovação                      | Reitor (a)                                           | Pró-reitor (a)                                           |  |  |
| Reitor(a)                         | Vai direto para a fase de Pré-aprovação                      | Reitor (a)                                           | Reitor (a)                                               |  |  |

Os custos das solicitações podem ser direcionados para os seguintes centros de custos: Dir. Instituto ICSA, Direção ICET, Direção ICHLA, Direção ICS, Eventos Institucionais, PROACOM, PROGRAD, PROPAD, PROPI, Recursos Humanos, Reitor/Asses., Relações Internacionais ou Vestibular.

#### 5. ANÁLISE DAS SOLICITAÇÕES

Quando um funcionário solicita a participação em algum Desenvolvimento/Aprimoramento ou Representação/Viagem, o Indicador e/ou Aprovador, ao entrar no sistema, recebe a seguinte mensagem:

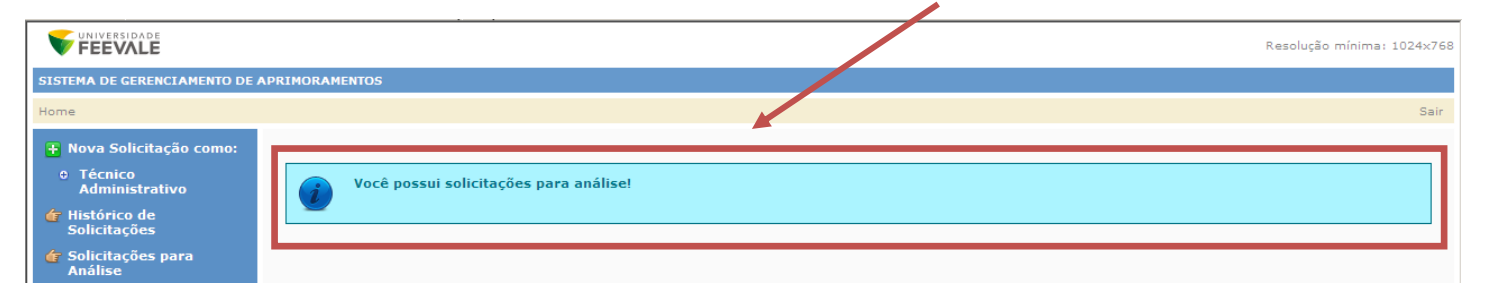

Para visualizar as solicitações pendentes, é preciso acessar o *link* "Solicitações para Análise", e realizar a indicação, pré-aprovação ou aprovação, conforme fluxo do item 4.

| FEEVALE                                                                        |                   |                      |                        |                    |                    |           |           |            |            | Resolucão    | minima: 1024 | x7  |
|--------------------------------------------------------------------------------|-------------------|----------------------|------------------------|--------------------|--------------------|-----------|-----------|------------|------------|--------------|--------------|-----|
| SISTEMA DE GERENCLAMENTO DE A                                                  | APRIMORAMENTO     | 6                    |                        |                    |                    |           |           |            |            |              |              |     |
| Home                                                                           |                   |                      |                        |                    |                    |           |           |            |            |              | 1            | Sai |
| <ul> <li>Nova Solicitação como:</li> <li>Técnico<br/>Administrativo</li> </ul> | Controle d        | le Solicitações de l | Desenvolviment         | to e Aprimorame    | nto                |           |           |            |            |              |              |     |
| 👉 Histórico de                                                                 | Indicaçã          |                      |                        |                    |                    |           |           |            |            |              |              |     |
| Solicitações para<br>Análise                                                   | Código da solic   | Reção:               | Código do solicitante: | Dat                | da solicitação:    | 24        | tus: TOD  | os         |            |              | Pesquisi     | ar  |
| dr Verbas                                                                      | Solicitação       | Solicitante          | Data Solicitação       | Data Aprimoramente | Status Solicitação | Aprovação | Inscrição | Pagamentos | Hospedagem | Participação | Certificado  | Do  |
|                                                                                | 421               |                      | 17/09/2012             | 01/10/2012         | Não avaliada       |           |           |            |            |              |              |     |
|                                                                                | 412               |                      | 14/09/2012             | 01/12/2012         | Não avaliada       |           |           |            |            |              |              |     |
|                                                                                | 411               |                      | 14/09/2012             | 24/09/2012         | Não avaliada       |           |           |            |            |              |              |     |
|                                                                                | 407               |                      | 13/09/2012             | 09/09/2012         | Não avaliada       |           |           |            |            |              |              |     |
|                                                                                | 406               |                      | 13/09/2012             | 10/10/2012         | Não avaliada       |           |           |            |            |              |              |     |
|                                                                                | 405               |                      | 13/09/2012             | 21/10/2012         | Não avaliada       |           |           |            |            |              |              |     |
|                                                                                | 404               |                      | 13/09/2012             | 27/11/2012         | Não avaliada       |           |           |            |            |              |              |     |
|                                                                                | 400               |                      | 13/09/2012             | 24/09/2012         | Não avaliada       |           |           |            |            |              |              |     |
|                                                                                | 399               |                      | 13/09/2012             | 21/09/2012         | Não avaliada       |           |           |            |            |              |              |     |
|                                                                                | 383               |                      | 05/09/2012             | 27/10/2012         | Reavaliar          |           |           |            |            |              |              |     |
|                                                                                |                   |                      |                        |                    |                    |           |           |            |            |              |              |     |
|                                                                                |                   |                      |                        |                    |                    |           |           |            |            |              |              |     |
| Desenvolvido por: CSI - Centro de :                                            | Sistemas de Infor | mação                |                        |                    |                    |           |           |            |            |              |              |     |

#### 5.1 Indicação

A primeira etapa de análise da solicitação de Desenvolvimento/Aprimoramento ou Representação/Viagem é a Indicação. Realizada a solicitação pelo funcionário, a participação deve ser indicada conforme o fluxo do item 4 (Etapas de Aprovação de Solicitação) deste Manual. Ao clicar em "Solicitações para Análise", aparecerá o campo "Indicação" e logo abaixo todas as solicitações pendentes para serem indicadas, conforme mostra a figura que segue.

| ASTERA DE GERERCEARENTO DE 7                      | APRINORAHENTOS      |                 |                        |                   |                     |             |           |            |            |              |                            |
|---------------------------------------------------|---------------------|-----------------|------------------------|-------------------|---------------------|-------------|-----------|------------|------------|--------------|----------------------------|
| lome                                              |                     |                 |                        |                   |                     |             |           |            |            |              |                            |
| Nova Solicitação como:                            |                     |                 |                        |                   |                     |             |           |            |            |              |                            |
| • Técnico<br>Administrativo                       | Controle de         | Solicitações de | Desenvolviment         | o e Aprimoramo    | ento                |             |           |            |            |              |                            |
| <ul> <li>Histórico de<br/>Solicitações</li> </ul> | Indicação           |                 |                        |                   |                     |             |           |            |            |              |                            |
| <ul> <li>Solicitações para<br/>Análise</li> </ul> | Código da solicita; | 3o:             | Código do solicitante: | De                | ta da solicitação:  | 5           | tatus: TO | os         |            |              | <ul> <li>Pesqui</li> </ul> |
| ér Verbas                                         | Solicitação         | Solicitante     | Data Solicitação       | Data Aprimorament | o Status Solicitaçã | o Aprovação | Inscrição | Pagamentos | Hospedagem | Participação | Certificado                |
|                                                   | 421                 |                 | 17/09/2012             | 01/10/2012        | Não avaliada        |             |           |            |            |              |                            |
|                                                   | 412                 |                 | 14/09/2012             | 01/12/2012        | Não avaliada        |             |           |            |            |              |                            |
|                                                   | 411                 |                 | 14/09/2012             | 24/09/2012        | Não avaliada        |             |           |            |            |              |                            |
|                                                   | 407                 |                 | 13/09/2012             | 09/09/2012        | Não avaliada        |             |           |            |            |              |                            |
|                                                   | 406                 |                 | 13/09/2012             | 10/10/2012        | Não avaliada        |             |           |            |            |              |                            |
|                                                   | 405                 |                 | 13/09/2012             | 21/10/2012        | Não avaliada        |             |           |            |            |              |                            |
|                                                   | 404                 |                 | 13/09/2012             | 27/11/2012        | Não avaliada        |             |           |            |            |              |                            |
|                                                   | 400                 |                 | 13/09/2012             | 24/09/2012        | Não avaliada        |             |           |            |            |              |                            |
|                                                   | 399                 |                 | 13/09/2012             | 21/09/2012        | Não avaliada        |             |           |            |            |              |                            |
|                                                   | 383                 |                 | 05/09/2012             | 27/10/2012        | Reavaliar           |             |           |            |            |              |                            |
|                                                   | _                   |                 |                        |                   |                     |             |           |            |            |              |                            |
|                                                   |                     |                 |                        |                   |                     |             |           |            |            |              |                            |

Somente passarão por esta etapa as solicitações dos funcionários técnico-administrativos ou docentes que estiverem participando do Curso/Evento pelo Instituto Acadêmico ou Recursos Humanos.

Nesta etapa, a unidade gerencial responsável avaliará a solicitação e verificará se os itens de custos solicitados poderão ser custeados pelo(s) Centro de Custo(s) indicado(s) pelo solicitante. Caso o indicador queira alterar algum dado, orienta-se que ele mantenha contato com o solicitante, a fim de esclarecimentos. Todos os dados podem ser alterados, podendo ser descrito o que lhe convir no campo "Observações".

Ao clicar no nº da solicitação ela abrirá na íntegra. Após analisa-la a e realizar as alterações necessárias (quando houver), a Coordenação deverá clicar em "Indico" ou em "Não Indico". Caso o avaliador queira sugerir alguma alteração antes da indicação, pode ser descrito no campo "Observações" e, após, clicar em "Gravar". Dessa forma, as considerações ficarão registradas para o Pré-Aprovador, Aprovador e Solicitante. Se na fase de indicação for alterado algum dado na solicitação, deve-se clicar em "Retornar ao solicitante", que a solicitação voltará para avaliação do solicitante.

| Arquivos          |        | 7                       |
|-------------------|--------|-------------------------|
| Adicionar Arquivo |        |                         |
| Indico Não Indico | Gravar | Retornar ao Solicitante |

Após reavaliação do solicitante, a solicitação volta para a indicação. Depois de indicada, a solicitação sairá automaticamente das pendências e o status mudará para "Em avaliação".

#### 5.2 Pré-aprovação

Após a etapa de Indicação, quando houver, a solicitação seguirá para a etapa de Pré-aprovação, conforme fluxo do item 4 deste Manual. Ao clicar em "Solicitações para Análise", aparecerá o campo "Pré-Aprovação" e, logo abaixo, todas as solicitações pendentes para serem pré-aprovadas, conforme mostra a figura que segue.

|                                 |                 |                               |                     |                       |                                     |           |           |            | <u>Resolução</u> | mínima: 1024x768 |
|---------------------------------|-----------------|-------------------------------|---------------------|-----------------------|-------------------------------------|-----------|-----------|------------|------------------|------------------|
| SISTEMA DE GERENCIAMENTO DE APP | RIMORAMENTOS    |                               |                     |                       |                                     |           |           |            |                  |                  |
| Home                            |                 |                               |                     |                       |                                     |           |           |            |                  | Sair             |
| 🕂 Nova Solicitação como:        |                 |                               |                     |                       |                                     |           |           |            |                  |                  |
| 0 Técnico Administrativo        | Controle d      | le Solicitações de Desenvolvi | imento e Aprimo     | oramento              |                                     |           |           |            |                  |                  |
| 👉 Histórico de Solicitações     | Pré Apro        |                               |                     |                       |                                     |           |           |            |                  |                  |
| 👉 Solicitações para Análise     |                 |                               |                     |                       |                                     |           |           |            |                  |                  |
| 👉 Verbas                        | Código da solic | itação: Código do             | o solicitante:      | Data da soli          | statu Statu                         | IS: TODOS |           |            | •                | Pesquisar        |
|                                 | Solicitação     | Solicitante                   | Data<br>Solicitação | Data<br>Aprimoramento | Status Solicitação                  | Aprovação | Inscrição | Pagamentos | Hospedagem       | Participação Ce  |
|                                 | 425             |                               | 19/09/2012          | 30/10/2012            | Reavaliar                           |           |           |            |                  |                  |
|                                 | 424             |                               | 18/09/2012          | 05/01/2013            | Em avaliação                        |           |           |            |                  |                  |
|                                 | 423             |                               | 18/09/2012          | 01/03/2013            | Em avaliação                        |           |           |            |                  |                  |
|                                 | 418             |                               | 17/09/2012          | 08/12/2012            | Aprovada                            |           |           |            |                  |                  |
|                                 | 415             |                               | 17/09/2012          | 29/09/2012            | Aprovada                            |           |           |            |                  |                  |
|                                 | 413             |                               | 17/09/2012          | 01/12/2012            | Aprovada                            |           |           |            |                  |                  |
|                                 | 410             |                               | 14/09/2012          | 14/09/2012            | Em avaliação                        |           |           |            |                  |                  |
|                                 | 402             |                               | 13/09/2012          | 02/02/2013            | Aprovada                            |           |           |            |                  |                  |
|                                 | 398             |                               | 13/09/2012          | 26/09/2012            | Aprovada parcialmente com<br>aceite | Sim       | Sim       | Sim        | Sim              | Sim              |
|                                 | 397             |                               | 13/09/2012          | 22/09/2012            | Aprovada                            | Sim       | Sim       | Sim        | Sim              | Sim              |
|                                 |                 |                               |                     |                       |                                     |           |           |            |                  |                  |

Para acessar todas as informações cadastradas pelo solicitante, é necessário clicar sobre o nº da solicitação. Ao final da tela de solicitação, haverá as seguintes opções: Pré-aprovada e Reprovada, conforme a figura que segue.

O item "Gravar" pode ser usado quando o pré-aprovador quiser

| Pré-Aprovada Reprovada | Gravar Cancelar |
|------------------------|-----------------|
|------------------------|-----------------|

Antes de pré-aprovada e aprovada a solicitação, aparecerá o *status* "Em avaliação". Depois de pré-aprovada, o *status* permanecerá o mesmo; somente será alterado após a aprovação final (item 5.3 deste Manual).

#### 5.3 Aprovação

Após a etapa de Pré-aprovação, a solicitação seguirá para a Aprovação, conforme fluxo do item 4 deste Manual. Clicando em "Solicitações para Análise", aparecerá o campo "Aprovação" e, logo abaixo desse campo, todas as solicitações pendentes para serem aprovadas, conforme mostra a figura que segue.

| Resolução mínima: 1024x768                                                                                                    |
|----------------------------------------------------------------------------------------------------|
| PRIMORAMENTOS                                                                                                    |
| Sair                                                                                                    |
|                                                                                                    |
| Controle de Solicitações de Desenvolvimento e Aprimoramento                                                                                                    |
| Αρτοναção                                                                                                    |
| Código da solicitação: Código do solicitante: Data da solicitação: Status: TODOS   Pesquisar                                                                   |
| Solicitação Solicitante Data Solicitação Data Aprimoramento Status Solicitação Aprovação Inscrição Pagamentos Hospedagem Participação Certificado Documentação |
| 425 Pré-Aprovação: Sim Reavaliar                                                                                                    |
|                                                                                                    |

O aprovador do Centro de Custo deverá analisar cada um dos itens de custo, clicando em "Sim" ou "Não" no campo "Aprovado". Se o item não for aprovado, a justificativa será obrigatória. Caso os valores sejam rateados entre Centro de Custos diferentes, somente aparecerão disponíveis para aprovação os itens de custo que estiverem relacionados à unidade gerencial do aprovador.

Ao final da tela de solicitação, haverá a opção "Gravar". Segue figura ilustrativa.

| Custos Envolvidos Evento Sem Custo Consulte aqui os valores de referência                                                                                                    |                                                                                                    |
|----------------------------------------------------------------------------------------------------|----------------------------------------------------------------------------------------------------|
| Inscrição (R\$):<br>© Custo Feevale<br>Nenhum ou Custo próprio<br>Aprovado<br>© Sim © Não<br>Ustificativa<br>SEM ORÇAMENTO<br>Valor Total Orçado<br>Nalor Real<br>Centro de Custo<br>RECURSOS HUMANOS<br>Centro de Custo<br>RECURSOS HUMANOS | No exemplo ao lado, os<br>valores foram rateados por<br>mais de um Centro de<br>Custos e o avaliador (do<br>exemplo) é o Recursos<br>Humanos. Sendo assim, o<br>avaliador somente |
| Detalhes da Inscrição<br>Os dados abaixo informados são da pessoa que receberá o pagamento.                                                                                                    | item de custo relacionado<br>ao seu Centro de Custos.                                                                                                    |
| Pessoa:<br>(a) Física (b) Jurídica<br>Nome:<br>Forma de comprovacao fiscal: Forma de pagamento:<br>(b) Recibo (b) Boleto                                                                                                    |                                                                                                    |
| Nota Fiscal     Deposito para a Organizadora       Deslocamento aéreo (R\$):     Valor Total Orçado     Valor Real     Centro de Custo       © Custo Feevale     1.000,00     DIR. INSTITUTO ICSA                                            | <b>*</b>                                                                                                    |
| Aprovado Justificativa                                                                                                    |                                                                                                    |

**IMPORTANTE:** Em todas as fases (Indicação, Pré-aprovação e Aprovação) as datas do curso/evento podem ser alteradas pelos avaliadores. No entanto, caso ocorra alguma mudança de data, o status da solicitação será alterado, automaticamente, para Reavaliar e a solicitação retornará todo o fluxo de avaliação.

### 6. RELATÓRIOS DO SGA

Os avaliadores têm acesso a quatro tipos de relatórios, sendo eles:

#### 6.1 Solicitações

Este relatório permite a visualização de todos os dados das solicitações, possibilitando também sua impressão.

Para gerar o relatório, é necessário informar o período de que se deseja obter a informação ou, ainda, buscar através do código de matrícula de determinado funcionário ou código da solicitação, conforme a figura que segue.

| SISTEMA DE GERENCIAMENTO DE A                     | PRIMORAMENTOS                                                                                                    |                                   |
|---------------------------------------------------|----------------------------------------------------------------------------------------------------|-----------------------------------|
| Home                                              |                                                                                                    |                                   |
| 🚹 Nova Solicitação como:                          | Relatório de Solicitações                                                                                        |                                   |
| 0 Pró-Reitor                                      | Data Inicial: 01/09/2011 Data Fim: 31/12/2011                                                                    | Código do participante: Pesquisar |
| 👉 Solicitações para Análise<br>👉 Verbas           | 🕼 🥶 H 🔺 🕨 H 11/11+ 🔄                                                                                             |                                   |
| + Relatórios:                                     | Código da Solicitação: 22 Status: Aprovada parcialm                                                              | ente com aceite                   |
| <ul><li>o Solicitações</li><li>o Custos</li></ul> | Codigo: 19498 Nome: JANETE GROTH<br>Ramal: Email: JANETEG@REEVALEBR                                              | Cargo:<br>Fone: 555191833774      |
| ○ Verbas<br>○ Solicitações para<br>Análise        | Representação/Vlagem: Não Evento EAD; Não<br>Curso Evento: RRR                                                   |                                   |
|                                                   | Area de conhecimento do cursolevento: Ciências Exatas e da Terra<br>Organização do CursolEvento: RRR<br>Rua: RRR |                                   |
|                                                   | Numero: 111 Complemento: 111<br>Baliro: RRR<br>Cladad: ACRELANDIA<br>Site: WWW                                   | Estado: ACRE Pals: BRASIL         |

#### 6.2 Custos

Este relatório permite a visualização de todas as solicitações, desmembradas por item de custo ou evento sem custo.

Para gerar o relatório, é necessário informar o período de que se deseja obter a informação e o centro de custo, conforme indica a figura a seguir.

| SISTEMA DE GERENCIAMENTO DE                                           | APRIMORAMENTOS                                                                       |
|-----------------------------------------------------------------------|--------------------------------------------------------------------------------------|
| Home                                                                  |                                                                                      |
| Nova Solicitação como:<br>0 Pró-Reitor                                | Relatório de Custos                                                                  |
| 👉 Histórico de Solicitações                                           | Data Inicial: Data Fim: Centro de Custo: DIR. INSTITUTO ICSA 🔻 🕅 Sem Custo Pesquisa  |
| 👉 Solicitações para Análise<br>👉 Verbas                               | DIR: INSTITUTO ICSA<br>DIRECAO ICET<br>DIRECAO ICHLA<br>DIRECAO ICS                  |
| <ul> <li>Relatórios:</li> <li>Solicitações</li> <li>Custos</li> </ul> | EVENTOS INSTITUCIONAIS<br>PROACOM<br>PROGRAD<br>PROPAD                               |
| 0 Verbas                                                              | PROPI<br>RECURSOS HUMANOS<br>REITORIASSESS.<br>RELACOES INTERNACIONAIS<br>VESTIBULAR |

#### 6.3 Verbas

Este relatório permite a visualização da verba prevista, valor empenhado (custos dos desenvolvimentos / aprimoramentos que foram solicitados, mas que ainda não foram realizados) e realizado (custos para os desenvolvimentos / aprimoramentos que já foram pagos), possibilitando também sua impressão.

Para gerar o relatório, é necessário informar o período e o centro de custos do qual se deseja obter a informação, conforme indica a figura a seguir.

| Ŧ Nova Solicitação como:                          | Relatório de Verb | as        |              |      |             |                    |             |                 |
|---------------------------------------------------|-------------------|-----------|--------------|------|-------------|--------------------|-------------|-----------------|
| 0 Pró-Reitor                                      | Ano Inicial: 2011 |           | -<br>Ano Fim | 2011 |             | Centro de Custo: R | ECURSOS HUN | IANOS 🚽 Pesqi   |
| 👉 Histórico de Solicitações                       |                   |           |              |      |             |                    |             |                 |
| 👉 Solicitações para Análise                       | 🕼 🍜 K 🔺 🕨         | ▶ 1/1     | 1            | 2    |             |                    |             |                 |
| 👉 Verbas                                          |                   |           |              |      | Valor       | Empenhado (R\$)    | Valor B     | ealizado (RS)   |
| ∓ Relatórios:                                     | Castra da Custa   | Duranista | Davíada      |      | Valar Casta | Valau Dianan fund  | Valar Casta | Valas Dispaníus |
| 0 Solicitações                                    | Centro de Custo   | Previsto  | Periodo      | ries | valor dasco | valor Disponiver   | valor dasto | valor Disponive |
| • Custos                                          | RECURSOS HUMANOS  | 1.409,20  | 2011/2       | 07   | 0,00        | 0,00               | -1.990,40   | 0,00            |
| • Verbas                                          |                   |           |              |      |             |                    |             |                 |
| <ul> <li>Solicitações para<br/>Análise</li> </ul> | RECURSOS HUMANOS  | 2.852,70  | 2011/2       | 08   | 0,00        | 0,00               | 0,00        | 0,00            |
|                                                   |                   |           | 2014/2       |      |             |                    |             |                 |
|                                                   | RECORSOS HUMANOS  | 7.361,58  | 2011/2       | 09   | 0,00        | 0,00               | 0,00        | 0,00            |
|                                                   | RECURSOS HUMANOS  | 6.029,06  | 2011/2       | 10   | 0,00        | 0,00               | 0,00        | 0,00            |
|                                                   | RECURSOS HUMANOS  | 2.290,84  | 2011/2       | 11   | 12.853,00   | -10.562,16         | 0,00        | 0,00            |
|                                                   | RECURSOS HUMANOS  | 2.955,00  | 2011/2       | 12   | 1.564,00    | 1.391,00           | 0,00        | 0,00            |

## 6.4 Solicitações para análise

Este relatório permite a visualização das solicitações pendentes de análise, de forma resumida, contendo código de matrícula e nome dos funcionários, datas das solicitações e *status*, possibilitando, também, sua impressão, conforme segue abaixo.

| <ul> <li>Histórico de Solicitações</li> </ul> |             |                                               |                       |                       |                      |  |
|-----------------------------------------------|-------------|-----------------------------------------------|-----------------------|-----------------------|----------------------|--|
|                                               |             |                                               |                       |                       |                      |  |
| 👉 Solicitações para Análise                   | - A - A     | 4 b b 1/1                                     |                       |                       |                      |  |
| 👉 Verbas                                      |             | 3 7 71 171                                    |                       |                       |                      |  |
| + Relatórios:                                 | Solicitação | Solicitante                                   | Data Solicitação      | Data Aprimoramento    | Status               |  |
| 0 Solicitações                                | 1           | SAULO MARCOS CORRÊA                           | 09/08/2011            | 09/11/2011            | Aprovada             |  |
| • Custos                                      | 2           | RAQUEL FABIANE SCHMITZ                        | 10/31/2011            | 11/16/2011            | Aprovada             |  |
| • Verbas                                      | 3           | JANETE GROTH                                  | 10/31/2011            | 11/24/2011            | Em avaliação         |  |
| o Solicitações<br>o Custos                    | 1           | SAULO MARCOS CORRÊA<br>RAQUEL FABIANE SCHMITZ | 09/08/2011 10/31/2011 | 09/11/2011 11/16/2011 | Aprovada<br>Aprovada |  |

Dúvidas podem ser verificadas com Fabrícia ou Janete (Recursos Humanos), através do ramal 8909 ou do email capacitacao@feevale.br.